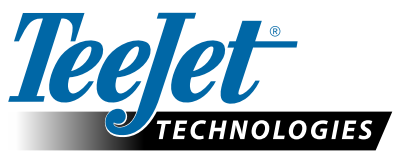

# ZMIENNE DAWKOWANIE NAWOZÓW VRA

# PORADNIK DOT. FIELDWARE LINK I MATRIX PRO GS DLA WYBRANYCH KLIENTÓW

Niniejsze instrukcje mogą pomóc klientom firmy TeeJet korzystającym z wersji Beta oprogramowania w rozpoczęciu używania oprogramowania TeeJet Fieldware Link 5.01 do przygotowywania zmiennego dawkowania nawozów (VRA) przy użyciu plików receptur ISOXML, konsoli Matrix Pro GS oraz zgodnych kontrolerów dawkowania. Fieldware Link może być wykorzystywane do tworzenia szczegółowych profilów urządzenia, które można następnie przesyłać do konsoli Matrix Pro GS, a niniejsze instrukcje szczegółowo opisują minimalne wymogi dot. tworzenia zadań w oprogramowaniu Fieldware Link. Podstawowe profile urządzenia wykorzystane w tych przykładach będą przesłane na napęd USB podczas eksportu zadań VRA, jednak nie należy ich przesyłać/wgrywać do konsoli Matrix Pro GS. Doświadczeni użytkownicy mogą w zamian tworzyć kompletne profile urządzenia w aplikacji Fieldware Link, wykorzystać je do tworzenia zadań VRA, a następnie przesłać zarówno profile, jak i zadania do swojej konsoli Matrix Pro GS.

Wymagania:

- 1. W tych czynnościach należy używać oprogramowania Fieldware Link w wersji 5.01h lub nowszej.
- 2. Zalecana wersja konsoli Matrix Pro GS to 4.11k lub nowsza.
- 3. W konsoli Matrix Pro GS musi być odblokowana funkcja "Kontrola dawkowania" ("Rate Control").
- 4. W menu Konfiguracja->Dane->Opcje/Tryb zadań konsola Matrix Pro GS musi być ustawiona na "Zaawansowane", aby umożliwić aplikacje VRA.

#### 1. TWORZENIE PODSTAWOWEGO PROFILU SYPKIEGO NAWOZU I/LUB APLIKATORA PŁYNU/ROZPYLACZA NA URZĄDZENIU

NUWAGA: Wartości krytyczne dla tych profilów zaznaczone są kolorem czerwonym.

| <b>–</b> 0                                                                                                    | Dry fertilizer spreader                                                            | 8                                                                                                    |                                                                                                    |                          |                                                                                                    |                                                                                             |
|----------------------------------------------------------------------------------------------------|------------------------------------------------------------------------------------|----------------------------------------------------------------------------------------------------|----------------------------------------------------------------------------------------------------|--------------------------|----------------------------------------------------------------------------------------------------|---------------------------------------------------------------------------------------------|
| Dy fertilizer spreader<br>Liquid applicator/sprayer<br>Client Name<br>Fam Name<br>Fam Name<br>Jabo Name<br>Job Name |                                                                                    | Description:Dry fertilizer spreader<br>Implement Type: Straight<br>Number of Implement Sections: 1<br>Total Width (m): 24.00<br>5.011 – CNI SecVabadwick/Document | Job Specific Defaults<br>Overlap<br>Application Type<br>Target App. Rate Preset #1                                           | 100%<br>Granular<br>0.00 | r kgħa                                                                                                    |                                                                                             |
|                                                                                                    | File Edit View Resources W                                                         | indow Help                                                                                                    |                                                                                                    |                          | <i>u</i>                                                                                                    |                                                                                             |
| í                                                                                                    | * 6 8 × 6 6 4                                                                      | * 🖬 🕸 🖨 🛔 🖿 🔍                                                                                                    |                                                                                                    |                          |                                                                                                    |                                                                                             |
|                                                                                                    | Catalog                                                                            | • 1 Liquid applicator/spra                                                                                                    | yer                                                                                                    |                          |                                                                                                    |                                                                                             |
|                                                                                                    | Liquid applicator sprayer     Clerk Name     Farm Name     Field Name     God Name | $\bigcirc$                                                                                                    | Description.Judua appreador/sprayer<br>Implement Type: Straight<br>Number of Implement Sections: 1<br>Total Width (m): 36.00 |                          | Overlap 0%<br>Application Typ Louid<br>Target App. Rate Preset #1 0.00<br>Target App. Rate Preset #2 0.00<br>Target App. Rate Preset #3 0.00<br>Tip Constant 0.00<br>Ground Speed Override 0.00 | V<br>V<br>V<br>V<br>V<br>V<br>V<br>V<br>V<br>V<br>V<br>V<br>V<br>V<br>V<br>V<br>V<br>V<br>V |
|                                                                                                    |                                                                                    | Change Image                                                                                                    |                                                                                                    |                          | Input Output Module (IOM) Pressure Sensor                                                                                                    |                                                                                             |
|                                                                                                    |                                                                                    | Basic Properties                                                                                                    |                                                                                                    |                          | Maximum Pressure Rating 0.10                                                                                                    | bar                                                                                         |
|                                                                                                    |                                                                                    | Des                                                                                                    | pription: Liquid applicator/sprayer                                                                                          |                          | Low Pressure Alarm 0.00                                                                                                    | bar                                                                                         |
|                                                                                                    |                                                                                    | GNSS Antenna                                                                                                    | Height 0.00                                                                                                    | m                        | High Pressure Alarm 0.00                                                                                                    | bar                                                                                         |
|                                                                                                    |                                                                                    | Guidano                                                                                                    | e Width 0.00                                                                                                    | m                        |                                                                                                    |                                                                                             |
|                                                                                                    |                                                                                    | Impleme                                                                                                    | nt Type Straight -                                                                                                    |                          |                                                                                                    |                                                                                             |
|                                                                                                    |                                                                                    | Lateral Implement Offset D                                                                                                    | irection Right •                                                                                                    | ]                        |                                                                                                    |                                                                                             |
|                                                                                                    |                                                                                    | Lateral Implement Offset D                                                                                                    | istance 0.00                                                                                                    | m                        |                                                                                                    |                                                                                             |
|                                                                                                    |                                                                                    | In-line Implement Offset D                                                                                                    | irection Backward -                                                                                                    | J                        |                                                                                                    |                                                                                             |
|                                                                                                    |                                                                                    | In-line Implement Offset D                                                                                                    | Istance 0.00                                                                                                    | m                        |                                                                                                    |                                                                                             |
|                                                                                                    |                                                                                    | Number of Implement S                                                                                                    |                                                                                                    |                          |                                                                                                    |                                                                                             |
|                                                                                                    |                                                                                    | Tank/Bin C                                                                                                    | apacity U.UU                                                                                                    | I                        |                                                                                                    |                                                                                             |
|                                                                                                    |                                                                                    | Steering Contro                                                                                                    | Enabled Tilt Enabled                                                                                                    | d                        |                                                                                                    |                                                                                             |
|                                                                                                    |                                                                                    | Unit Overrides                                                                                                    |                                                                                                    |                          |                                                                                                    |                                                                                             |
|                                                                                                    |                                                                                    | Volume liters ()                                                                                                    | •                                                                                                    |                          |                                                                                                    |                                                                                             |
|                                                                                                    |                                                                                    | Implement Dynamics                                                                                                    |                                                                                                    |                          |                                                                                                    |                                                                                             |
|                                                                                                    |                                                                                    | Delay On Time 0.00                                                                                                    |                                                                                                    | sec                      |                                                                                                    |                                                                                             |
|                                                                                                    |                                                                                    |                                                                                                    |                                                                                                    |                          |                                                                                                    |                                                                                             |

## 2. TWORZENIE STRUKTURY KLIENT/GOSPODARSTWO/POLE

Wszystkie zadania w aplikacji Fieldware Link są organizowane w hierarchii branżowej Klient/Gospodarstwo/Pole. Utwórz tę strukturę w sposób pokazany poniżej, nazywając każdy obiekt tak, aby użytkownik mógł go łatwo rozpoznać. W razie konieczności powtórz działania dla wielu Klientów, Gospodarstw i Pól. Żadna z wartości na kartach Klient/Gospodarstwo/Pole nie jest krytyczna ani wymagana do utworzenia zadania VRA.

| 🕖 TeeJet® Fieldware Link [Beta 5.011] - C:\User                                                              | s\chadwick\Documents\Catalogs\ISOXML_conversion_example-R0.tjj |
|----------------------------------------------------------------------------------------------------|----------------------------------------------------------------|
| File Edit View Resources Window Help                                                                         |                                                                |
| 🖻 🗁 🗟  🖾 🔂 🔄 🔶 🛃 🏟                                                                                           | 🕀 💄 🖬 🖿 🔍                                                      |
| Catalog • 1<br>Dry fertilizer spreader<br>Liquid applicator/sprayer<br>Client Name<br>Fam Name<br>Field Name |                                                                |

#### 3. TWORZENIE ZADANIA

Utwórz zadanie dla odpowiedniego pola. Na tym etapie krytyczne znaczenie mają ustawienia urządzenia (machine settings), które muszą odpowiadać planowanej aplikacji. Jeśli zostanie wybrana aplikacja nawozu sypkiego, urządzenie wybrane w punkcie 1 powyżej musi być urządzeniem do rozrzucania nawozu sypkiego (granulatu). Jeśli aplikowany będzie materiał płynny, urządzenie wybrane w punkcie 1 powyżej musi być aplikatorem płynu/rozpylaczem.

| File Edit View Resources Window Help                                                        | nts (catalogs (so Amic_conve                            | croion_exa | inpie-itoig |                                       |  |  |
|---------------------------------------------------------------------------------------------|---------------------------------------------------------|------------|-------------|---------------------------------------|--|--|
|                                                                                             | •                                                       |            |             |                                       |  |  |
| Catalog T Lob Name                                                                          |                                                         |            |             |                                       |  |  |
| Dry fertilizer spreader<br>Liquid applicator/sprayer<br>Client Name<br>Fam Name<br>Job Name | Name:Job Name                                           |            |             | Field Name Dry fertilizer<br>spreader |  |  |
| Change Image<br>Description<br>Name: Job Name                                               |                                                         |            |             |                                       |  |  |
| Application                                                                                 |                                                         |            |             |                                       |  |  |
| Machine Settin                                                                              | Application<br>Machine Settings Dry fertilizer soreader |            |             |                                       |  |  |
| Overla                                                                                      | ap 100%                                                 | •          |             |                                       |  |  |
| Product Nan                                                                                 | ne                                                      |            |             |                                       |  |  |
| Product Densi                                                                               | ty 0.00                                                 |            | kg/l        |                                       |  |  |
| Tank/Bin Amou                                                                               | nt 0.00                                                 | ×          | 1           |                                       |  |  |
| Application Typ                                                                             | Granular                                                |            |             |                                       |  |  |
| Target App. Rate Preset                                                                     | ¢1 0.00                                                 | *<br>*     | kg/ha       |                                       |  |  |
| Target App. Rate Preset                                                                     | ¢2 0.00                                                 |            | kg/ha       |                                       |  |  |
| Target App. Rate Preset                                                                     | #3 0.00                                                 | *          | kg/ha       |                                       |  |  |
| Tip Consta                                                                                  | nt 0.00                                                 |            |             |                                       |  |  |
| Ground Speed Overri                                                                         | de 0.00                                                 |            | km/h        |                                       |  |  |
| Notes                                                                                       |                                                         |            |             |                                       |  |  |
|                                                                                             |                                                         |            | *           |                                       |  |  |
|                                                                                             |                                                         |            | ~           |                                       |  |  |
|                                                                                             |                                                         |            |             |                                       |  |  |
| R <sub>&lt;</sub> Prescription Map                                                          |                                                         | -          | mport       |                                       |  |  |

#### 4. IMPORTOWANIE PLIKU RECEPTUR ISOXML

Kliknij przycisk "Import" obok pozycji Mapa receptur ("Prescription Map") i wybierz lokalizację, w której zapisane są pliki receptur ISOXML przesłane przez dostawcę FMIS. Upewnij się, że w menu rozwijanym po prawej stronie od pola z nazwą pliku wybrana jest opcja "ISOXML (taskdata.xml)". Plik powinien mieć nazwę TASKDATA.XML.

Po zaznaczeniu go kliknij "Otwórz" ("Open").

UWAGA: Pliki ISOXML są zwykle przesyłane przez dostawców w formie spakowanych archiwów zip. Przed podjęciem próby przesłania ich do aplikacji Fieldware Link trzeba rozpakować (wyodrębnić) pliki zip. Jeśli wyświetli się komunikat "Mapa, którą próbujesz otworzyć, nie ma danych do użycia" ("The map you are attempting to open has no useable data"), prawdopodobnie przyczyną jest fakt, że pliki, które próbujesz zaimportować, są nadal spakowane w archiwum zip. Rozpakuj (wyodrębnij) pliki i spróbuj ponownie.

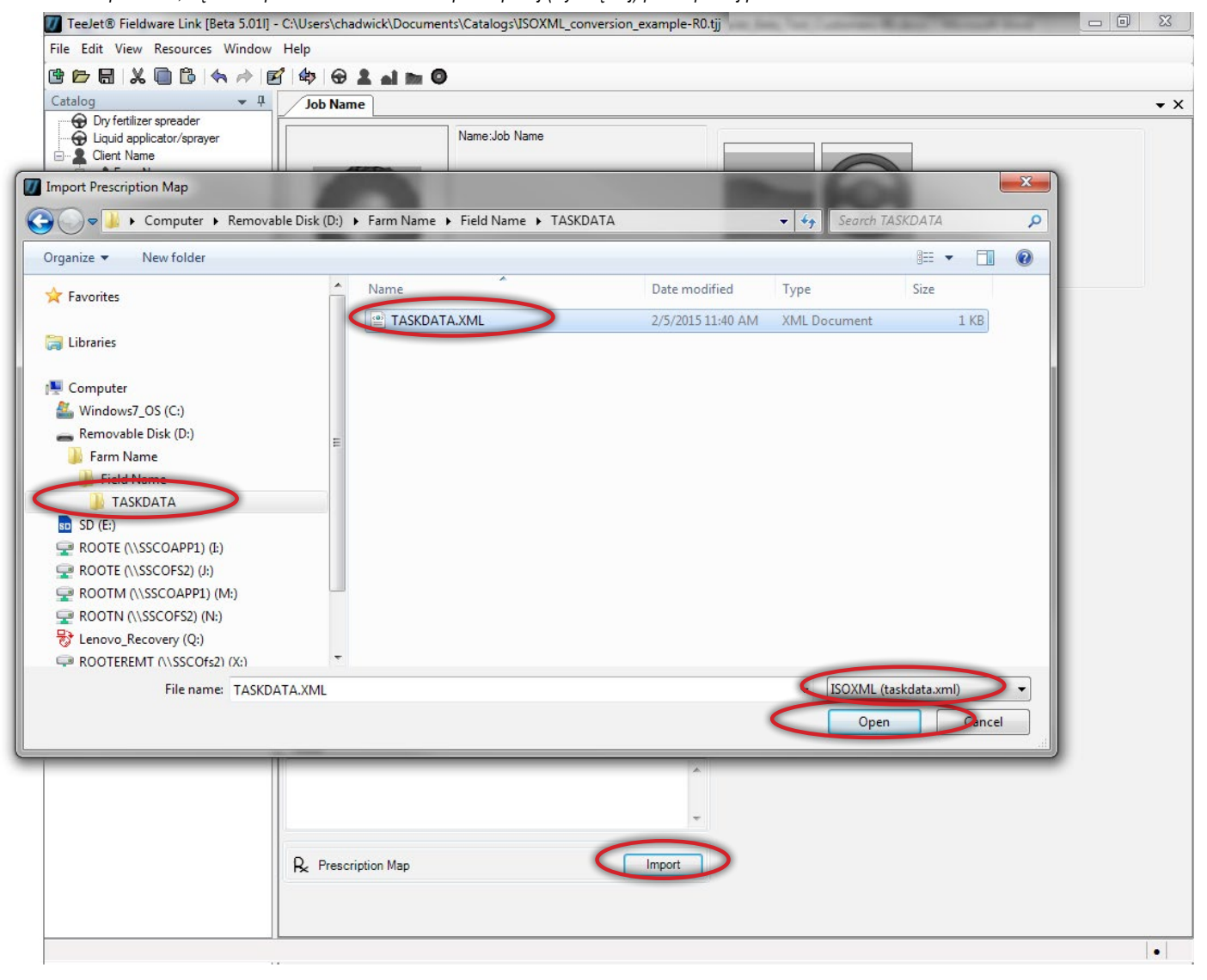

#### 5. UPEWNIANIE SIĘ, ŻE PLIK ISOXML ZOSTAŁ POPRAWNIE ZAIMPORTOWANY, A DAWKI SĄ ZGODNE Z OCZEKIWANIAMI

Wygląd zaimportowanej mapy będzie się różnił w zależności od tego, jak został utworzony przez dostawcę FMIS. Klikając zakładki na dole mapy, upewnij się, że dawki pokazane w panelu po prawej stronie są zgodne z oczekiwaniami.

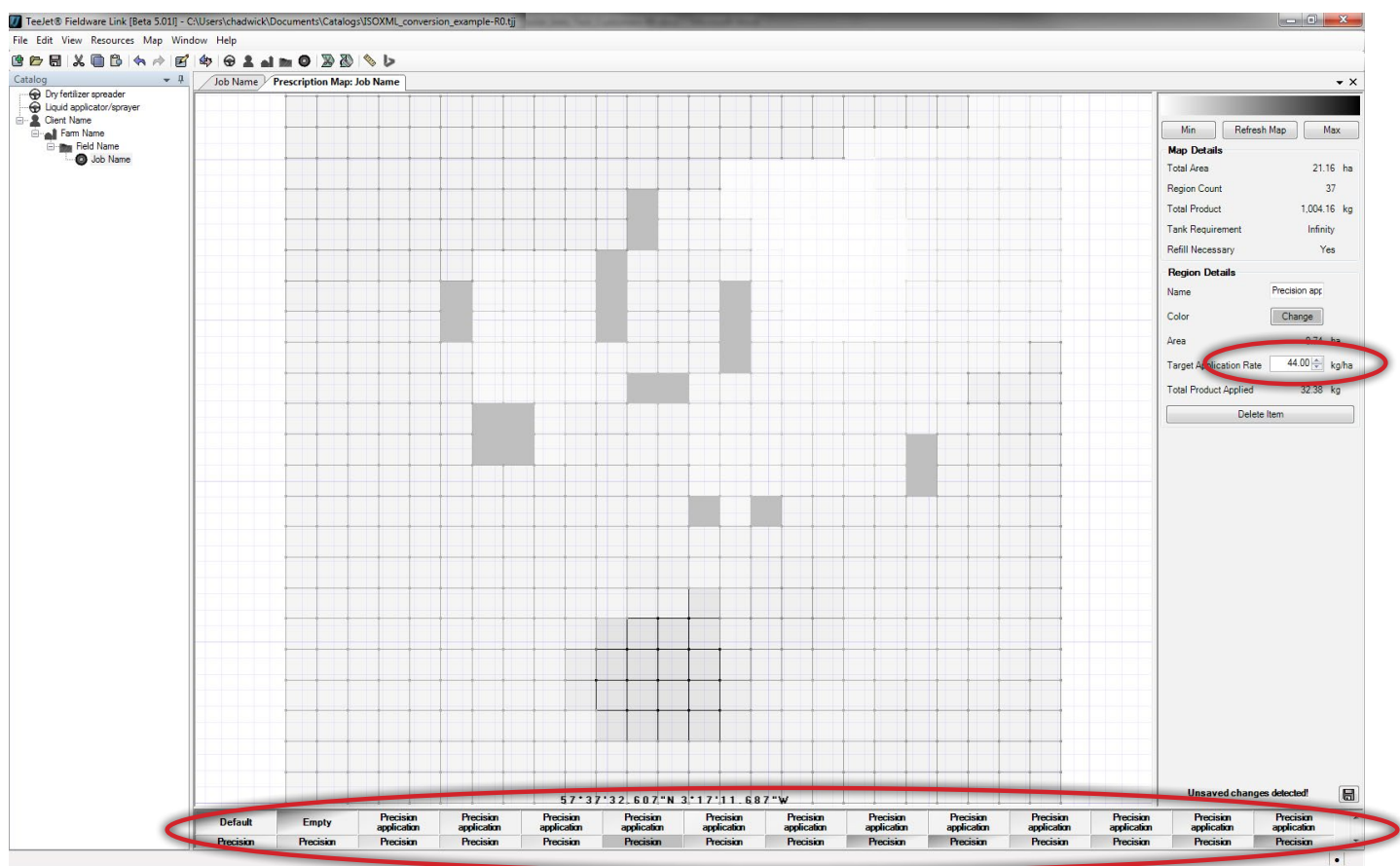

# **TEEJET TECHNOLOGIES**

6. PRZYGOTOWANIE DO EKSPORTU ZADANIA NA NAPĘD USB Kliknij "Profile Portu" ("Port Profiles"), aby otworzyć okno portu. Wybierz literę napędu odpowiednią dla napędu USB na Twoim komputerze, na który chcesz przesłać zadanie. Upewnij się, że w menu rozwijanym "Konsola" ("Console") wybrana jest pozycja "Aeros or Matrix 570/840 v4.00". Kliknij OK.

| TeeJet® Fieldware Link [Beta 5.01] -                                                                      | C:\Users\chadwick\Documents\Catalogs\ISOXML_conversion_example-R0.tjj                                                                      |            |
|----------------------------------------------------------------------------------------------------|----------------------------------------------------------------------------------------------------|------------|
| File Edit View Resources Window                                                                           | Help                                                                                                    |            |
| · · · · · · · · · · · · · · · · · · ·                                                                     | (4) P 2 4 m 0                                                                                                    |            |
| Catalog 👻 🕂                                                                                               | Job Name Prescription Map: Job Name Port Profiles                                                                                          | <b>▼</b> × |
| Dry fertilizer spreader<br>Liquid applicator/sprayer<br>Client Name<br>Fam Name<br>Field Name<br>Job Name | Console Aeros or Matrix Pro 570/840 v4.00  Console Aeros or Matrix Pro 570/840 v4.00  Console Aeros or Matrix Pro 570/840 v4.00  OK Cancel |            |
|                                                                                                    | <b>1</b>                                                                                                    |            |

# 7. EKSPORT ZADANIA NA NAPĘD USB

W lewym oknie wybierz zadanie, które chcesz eksportować na napęd USB, a następnie kliknij pojedynczą, brązową strzałkę skierowaną w prawo.

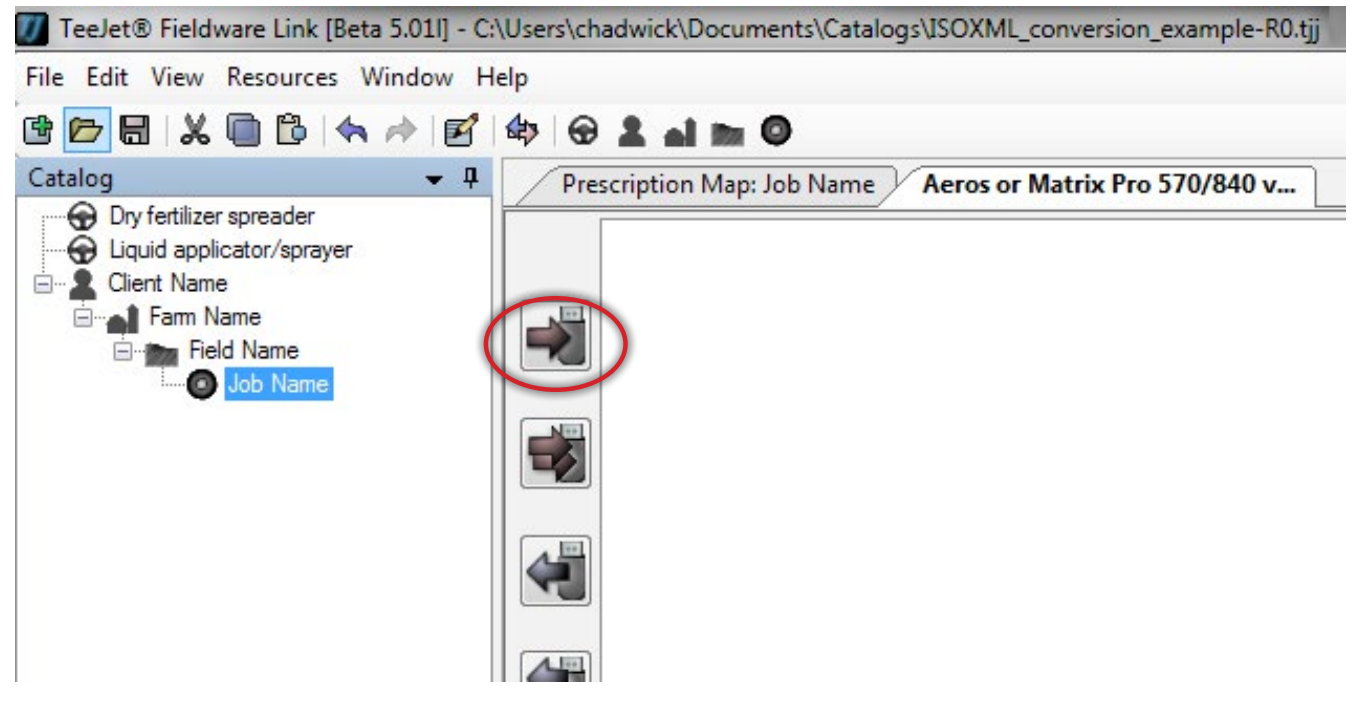

Zadanie oraz odpowiedni profil urządzenia zostaną wyświetlone w oknie po prawej stronie. Przed wyjęciem napędu USB z komputera pamiętaj o tym, że konieczne jest kliknięcie przycisku "Gotowe" ("Done") w prawym dolnym rogu okna po prawej stronie.

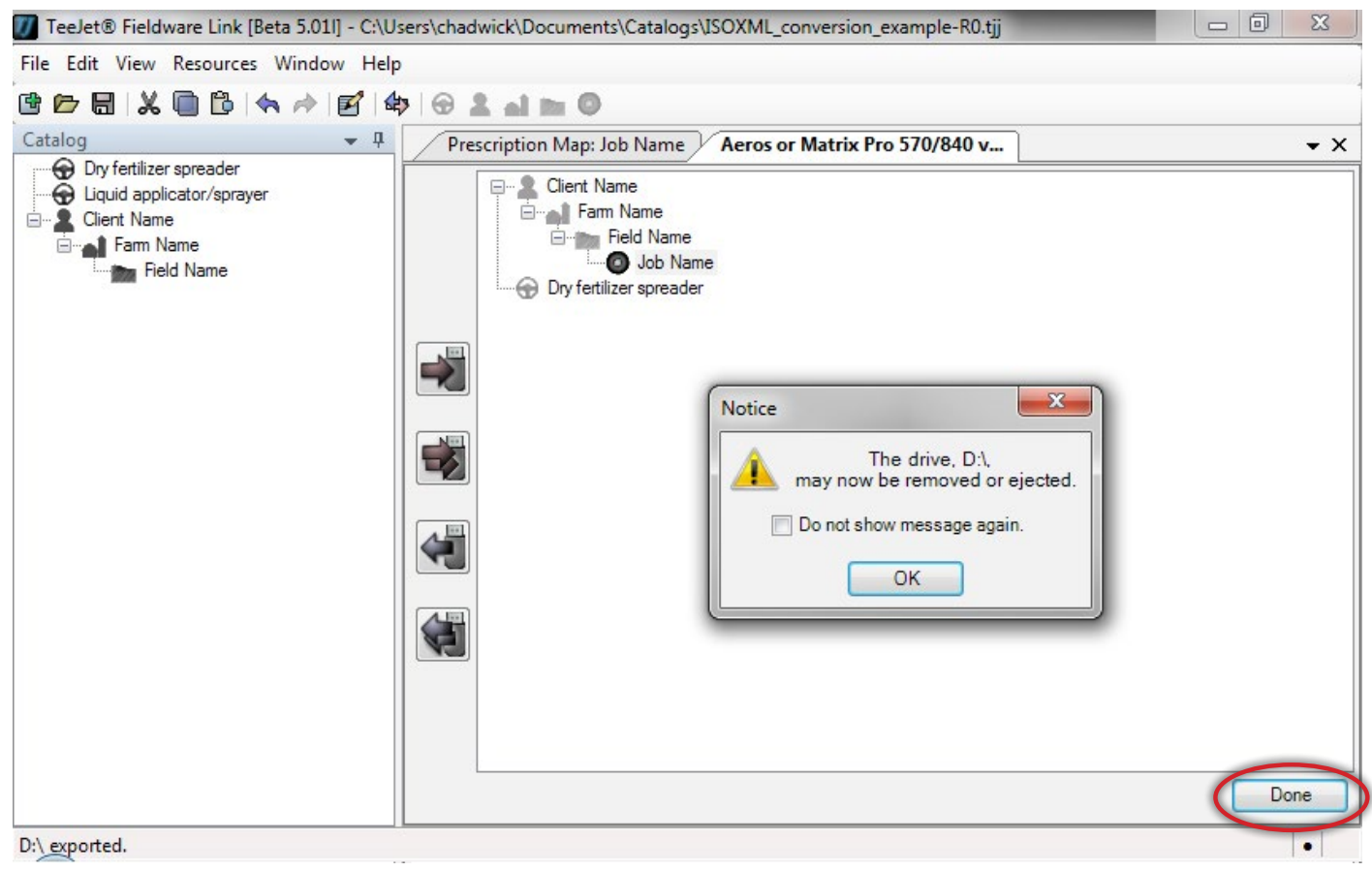

W instrukcjach założono, że konsola Matrix Pro GS spełnia już wszystkie wymagania określone na początku dokumentu, a konfiguracja GPS/GNSS i konfiguracja osprzętu zostały odpowiednio przeprowadzone dla aplikacji i konkretnego osprzętu.

#### 8. IMPORTOWANIE ZADANIA DO KONSOLI MATRIX PRO GS

Włóż napęd USB do konsoli Matrix Pro GS i przejdź do pozycji Konfiguracja->Dane->Dane zadania->Transfer, a następnie skopiuj zadanie z dysku USB na dysk wewnętrzny.

# 9. KONFIGURACJA KONSOLI MATRIX PRO GS DO APLIKACJI VRA (KONTROLA DAWEK PRZEZ STRONĘ TRZECIĄ)

Przejdź do pozycji Konfiguracja->kontrola dawek przez stronę trzecią, włącz kontrolę dawek przez stronę trzecią, a następnie ustaw zgodnie z wymaganiami parametry kontrolera. Na tym etapie może Ci pomóc osoba do kontaktu z firmy TeeJet.

## 10. ROZPOCZĘCIE APLIKACJI

Na stronie głównej wybierz zaimportowane zadanie z menu rozwijanego "Zadanie" ("Job") i rozpocznij aplikację.

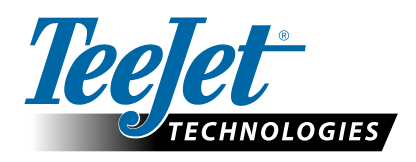

www.teejet.com 98-05339-PL-A4 R1 Polish/Polski © TeeJet Technologies 2015